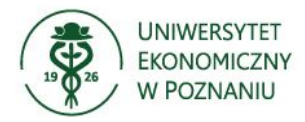

# **Grant Application**

### Spis treści

| Informacje wstępne                     | 2  |
|----------------------------------------|----|
| Składanie wniosków                     | 2  |
| Wniosek o badania                      | 3  |
| Wniosek o konferencję                  | 6  |
| Wniosek o publikację                   | 9  |
| Odbiór decyzji                         | 13 |
| Rozliczenie przyznanego dofinansowania | 15 |
| Wystawienie opinii                     |    |

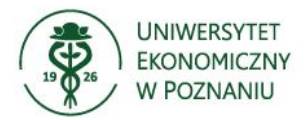

### Informacje wstępne

Po zalogowaniu się do aplikacji dostępne jest menu umożliwiające:

- przegląd złożonych wniosków oraz złożenie nowego
- rozliczenie oraz przegląd zadań wynikając z zaakceptowanych oświadczeń na składanym

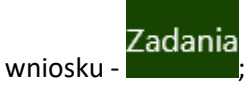

• akceptację zadań o ile osoba zalogowana jest członkiem komisji lub wprowadzenie opinii do

wniosku jeśli składającym wniosek jest Uczestnik Szkoły Doktorskiej -

#### Składanie wniosków

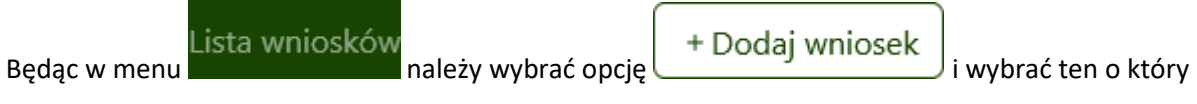

będzie wnioskowanie.

Jeśli wnioskowanie nie jest możliwe pozycja jest wyszarzona wraz z informacją co wpływa na blokadę składania wniosku:

### Wybierz rodzaj wniosku

- + Wniosek o badania (IREG)
- + Wniosek o konferencję (IREG)
- + Wniosek o projekt (UEP dla nauki) (Ścieżka dla pracowników)

Możliwość składania wniosku tego typu została zablokowana z powodu: Składanie wniosków zostało zakończone.

+ Wniosek o publikację (IREG)

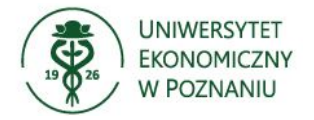

### Wniosek o badania

Po wybraniu

użytkownik przechodzi do formularza wniosku.

Jeśli wniosek był wcześniej wypełniany lecz nie zapisany system zada pytanie:

Wniosek o badania (IREG)

# Niezapisany wniosek

#### Masz niezapisany wniosek. Czy chcesz kontynuować wypełnianie?

| ( | Tak | Nie |   |
|---|-----|-----|---|
|   |     |     | - |

Dla odpowiedzi **TAK** pobrane będą wcześniej niezapisane dane, odpowiedź **NIE** umożliwi wypełnienie wniosku od początku.

Niezależnie od udzielonej odpowiedzi, dane podstawowe pobierane są z systemu SIMPLE.

| 1. Wnioskod | awca                                                  |               |         |  |
|-------------|-------------------------------------------------------|---------------|---------|--|
| 1.1. Imię   | e i nazwisko: <b>B</b>                                |               |         |  |
| 1.2. Tytu   | ıł/stopień naukowy: <b>dr hab.</b> , <b>prof. UEP</b> |               |         |  |
| 1.3. Naz    | wa Instytutu: <b>Instytut</b>                         |               |         |  |
| 1.4. Naz    | wa Katedry: <b>Katedra</b>                            |               |         |  |
| 1.5. Dan    | e do kontaktu: email; tel.: <b>61 854</b> ;           | @ue.poznan.pl |         |  |
| 1.6. Rep    | rezentowane dyscypliny naukowe                        |               |         |  |
| #           | Nazwa dyscypliny                                      |               | Procent |  |
| 1           | nauki o zarządzaniu i jakości                         |               |         |  |

Do uzupełnienia są następujące pola:

• 1.7. Zgodność tematyki badań ze wskazaną kluczową problematyką badawczą określoną na

UEP – wybór możliwy za pomocą + Dodaj kluczową problematykę badawczą

- 2.1. Tematyka badania pole tekstowe;
- 2.2. Powiązane wnioski (wskaż inne wnioski, o które się ubiegasz lub jesteś beneficjentem) -

wybór możliwy za pomocą

+ Dodaj wniosek

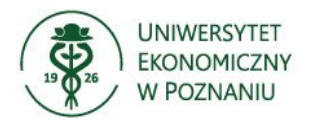

• 2.3. Dyscyplina naukowa, z którą powiązane jest badanie i do której autor/autorzy deklaruje/ą

| przypisanie           | przyszłej      | publikacji | -        | wybór      | możliwy | za | pomocą |
|-----------------------|----------------|------------|----------|------------|---------|----|--------|
| + Dodaj d             | yscyplinę na   | ukową );   |          |            |         |    |        |
| Typ – wybór m         | nożliwy za pom | iocą       | . Dostęj | one opcje: |         |    |        |
| Przeprowadzenie badań | empirycznych   |            |          |            |         |    |        |

Przeprowadzenie badań empirycznych z udziałem ludzi wymagające pozyskania zgody komisji właściwej ds. etyki badań naukowych Merytoryczne opracowanie wyników badań

W zależności od wybranego typy zmianie ulegają oświadczenia, które są do zaznaczania na końcu wniosku.

- 2.5. Opis planowanych działań pole tekstowe;
- 3.1. Planowane przeznaczenie dofinansowania. Aby wpisanie plan wydatków należy posłużyć

|   | isowania                               |               |                                     |
|---|----------------------------------------|---------------|-------------------------------------|
| # | Planowane przeznaczenie dofinansowania | kwota (w zł)  | Usuń                                |
| 1 | Planowane przeznaczenie dofinansowania | Wniosko 🗘 zł  |                                     |
|   |                                        | Suma: 0,00 zł | Maksymalna<br>kwota:<br>8 000,00 zł |

- 3.2. Pozostałe źródła finansowania dotyczące kosztów badania, na które jest składany wniosek, jeśli koszt przekracza kwotę 8000 zł (jeśli nie przekracza, wpisz "nie dotyczy") pole tekstowe;
- 4. Załączniki dodanie możliwe po wybraniu
   Wybierz plik , w przypadku potrzeby
   + Dodaj załącznik

dodanie kolejnego załącznika należy użyć opcji

 5. Oświadczenia wnioskodawcy – pola do zaznaczania. W zależności od wybranego typu treść oświadczeń się zmienia.

Gdy uzupełnione są wszystkie niezbędne dane system pozwoli zapisać wniosek – opcja

🗸 Zapisz

. Jeśli jakieś pole będzie nieuzupełnione przy opcji **Zapisz** pokaże się informacja Formularz zawiera błędy, i na formularzu braki będą po kolei oznaczane czerwoną ramką.

Zapisany wniosek widoczny jest w menu i ma on status roboczy.

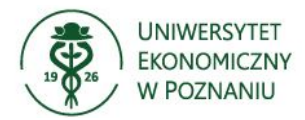

| #        | Typ wniosku                    | Numer<br>wniosku | Imię  | Nazwisko  | Jednostka<br>organizacyjna | Grupa<br>zawodowa | ↓ Data<br>wniosku    | Status  | Akcje                   | Wybierz   | Usuń      |
|----------|--------------------------------|------------------|-------|-----------|----------------------------|-------------------|----------------------|---------|-------------------------|-----------|-----------|
| 1        | Wniosek o<br>badania<br>(IREG) |                  |       |           |                            | NABD              | 1 mar<br>2025        | Roboczy | Wyślij do<br>akceptacji | Wybierz   | Usuń      |
| Ab<br>ko | y został w<br>munikat:         | vysłany d        | 0 000 | eny należ | ż kliknąć or               | ocję W            | /yślij do<br>ceptacj | i i     | potwierdzie             | ć pojawia | ający się |
|          |                                |                  |       |           |                            |                   |                      |         | ٦                       |           |           |
|          | Potv                           | vier             | dz    | enie      | 9                          |                   |                      |         |                         |           |           |
|          | Czy jest                       | eś pewi          | ien,  | że chce   | esz wysła                  | ć wniosel         | c do ak              | cepta   | cji?                    |           |           |
|          |                                |                  |       |           |                            |                   |                      | 「ak     | Nie                     |           |           |

.

Wysłany do akceptacji wniosek, widoczny jest na liście ze zmienionym statusem. Na każdym etapie rozpatrywania wniosku zmianie ulega jego status i jednocześnie wysłane są powiadomienia mailowe do beneficjenta.

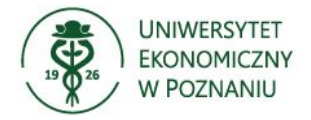

### Wniosek o konferencję

|    |          | + Wniosek o konferencie (IREG) |
|----|----------|--------------------------------|
| Ро | wybraniu | , j,(, ,                       |

użytkownik przechodzi do formularza

wniosku. Jeśli wniosek był wcześniej wypełniany lecz nie zapisany system zada pytanie:

# Niezapisany wniosek

#### Masz niezapisany wniosek. Czy chcesz kontynuować wypełnianie?

| Tak | Nie |
|-----|-----|
|     |     |

Dla odpowiedzi **TAK** pobrane będą wcześniej niezapisane dane, odpowiedź **NIE** umożliwi wypełnienie wniosku od początku.

Niezależnie od udzielonej odpowiedzi, dane podstawowe pobierane są z sytemu SIMPLE.

| 1. Wnios | kodawca                                                  |               |         |
|----------|----------------------------------------------------------|---------------|---------|
| 1.1.     | Imię i nazwisko: <b>B</b>                                |               |         |
| 1.2.     | Tytuł/stopień naukowy: <b>dr hab.</b> , <b>prof. UEP</b> |               |         |
| 1.3.     | Nazwa Instytutu: <b>Instytut</b>                         |               |         |
| 1.4.     | Nazwa Katedry: <b>Katedra</b>                            |               |         |
| 1.5.     | Dane do kontaktu: email; tel.: 61 854 :                  | @ue.poznan.pl |         |
| 1.6.     | Reprezentowane dyscypliny naukowe                        |               |         |
| #        | Nazwa dyscypliny                                         |               | Procent |
| 1        | nauki o zarządzaniu i jakości                            |               |         |

Do uzupełnienia są następujące pola:

• 1.7. Zgodność tematyki badań ze wskazaną kluczową problematyką badawczą określoną na

| UEP – wybór możliwy za pomoca         | + Dodaj kluczową problematykę badawczą | J. |
|---------------------------------------|----------------------------------------|----|
| · · · · · · · · · · · · · · · · · · · |                                        | '  |

- 2.1. Tytuł referatu pole tekstowe;
- 2.2. Rodzaj konferencji wybór możliwy za pomocą

. Dostępne opcje:

| Krajowa     |  |
|-------------|--|
| Zagraniczna |  |

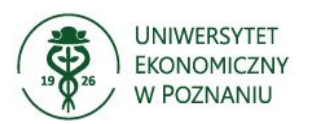

- 2.3. Nazwa konferencji pole tekstowe;
- 2.4. Organizator konferencji pole tekstowe;
- 2.5. Miejsce konferencji

| Miasto |  | Kraj   |
|--------|--|--------|
| Miasto |  | Polska |

Jeśli wybrana jest konferencja krajowa, pole **Kraj** ustawiane jest automatycznie na Polska. Dla konferencji zagranicznej zarówno pole **Miasto**, jaki i **Kraj** są do uzupełnienia;

- 2.6. Termin konferencji należy podać daty od do (wybór z kalendarza), oraz liczbę dni delegacji wliczając dojazd;
- 2.7. Link do strony konferencji;
- 2.8. Abstrakt referatu pole tekstowe;
- 2.9. Słowa kluczowe pole tekstowe;
- 2.10. Cele ONZ wybór możliwy za pomocą
- 2.11. Powiązane wnioski (wskaż inne wnioski, o które się ubiegasz lub jesteś beneficjentem) -

+ Dodaj wniosek

+ Dodaj cel ONZ

wybór możliwy za pomocą

 2.12. Dyscyplina naukowa, z którą powiązana jest konferencja i do której autor/ka deklaruje przypisanie przyszłej publikacji (jeśli dotyczy) – wybór możliwy za pomocą

+ Dodaj dyscyplinę naukową

 3.1. Planowane przeznaczenie dofinansowania (rodzaje kosztów i szacowana kwota, np. dieta (w odniesieniu do pracowników), ryczałt (w odniesieniu do doktorantów), podróż, opłata konferencyjna). Aby wpisanie plan wydatków należy posłużyć się opcją:

|   | + Dodaj element planu przeznaczenia dofinansowania | J.            |                                     |
|---|----------------------------------------------------|---------------|-------------------------------------|
| # | Planowane przeznaczenie dofinansowania             | kwota (w zł)  | Usuń                                |
| 1 | Planowane przeznaczenie dofinansowania             | Wniosko 🗘 zł  |                                     |
|   |                                                    | Suma: 0,00 zł | Maksymalna<br>kwota:<br>3 000,00 zł |

 3.2. Pozostałe źródła finansowania dotyczące konferencji, na którą jest składany wniosek, jeśli koszt przekracza maksymalną kwotę dla danego typu konferencji (jeśli nie przekracza wpisz nie dotyczy) – pole tekstowe;

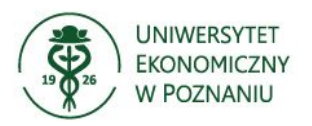

k.

- 4. Załączniki dodanie możliwe po wybraniu
   Wybierz plik , w przypadku potrzeby dodanie kolejnego załącznika należy użyć opcji + Dodaj załącznik.
- 5. Oświadczenia wnioskodawcy pola do zaznaczania. W zależności od wybranego typu treść oświadczeń się zmienia.

Gdy uzupełnione są wszystkie niezbędne dane system pozwoli zapisać wniosek – opcja

✓ Zapisz

. Jeśli jakieś pole będzie nieuzupełnione przy opcji **Zapisz** pokaże się informacja

Formularz zawiera błędy, i na formularzu braki będą po kolei oznaczane czerwoną ramką.

| Za      | apisany wni                          | osek wid         | loczny  | jest w me  | Lista wi                   | nioskóv           | i ma or             | ı status | roboczy.                |           |           |
|---------|--------------------------------------|------------------|---------|------------|----------------------------|-------------------|---------------------|----------|-------------------------|-----------|-----------|
| i       | # Typ wniosku                        | Numer<br>wniosku | Imię    | Nazwisko   | Jednostka<br>organizacyjna | Grupa<br>zawodowa | ↓ Data<br>wniosku   | Status   | Akcje                   | Wybierz   | Usuń      |
|         | 1 Wniosek o<br>konferencję<br>(IREG) |                  |         |            |                            |                   | 1 mar<br>2025       | Roboczy  | Wyślij do<br>akceptacji | Wybierz   | Usuń      |
| Al      | by został w                          | ysłany d         | lo ocer | ny należ k | liknąć opcję               | W<br>ak           | yślij do<br>ceptacj | i        | potwierdz               | ić pojawi | ający się |
| ko<br>r | omunikat:                            |                  |         |            |                            |                   |                     |          | -                       |           |           |
|         | Potw                                 | vier             | dze     | enie       |                            |                   |                     |          |                         |           |           |

#### Czy jesteś pewien, że chcesz wysłać wniosek do akceptacji?

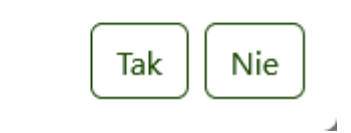

Wysłany do akceptacji wniosek, widoczny jest na liście ze zmienionym statusem. Na każdym etapie rozpatrywania wniosku zmianie ulega jego status i jednocześnie wysłane są powiadomienia mailowe do beneficjenta.

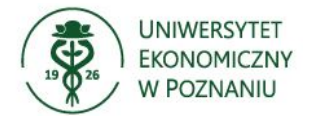

### Wniosek o publikację

| Powybraniu | + | Wniosek o publikację (IREG) |   |
|------------|---|-----------------------------|---|
|            |   |                             | - |

użytkownik przechodzi do formularza wniosku.

Jeśli wniosek był wcześniej wypełniany lecz nie zapisany system zada pytanie:

# Niezapisany wniosek

#### Masz niezapisany wniosek. Czy chcesz kontynuować wypełnianie?

| Tak | Nie |  |
|-----|-----|--|
|     |     |  |

Dla odpowiedzi **TAK** pobrane będą wcześniej niezapisane dane, odpowiedź **NIE** umożliwi wypełnienie wniosku od początku.

Niezależnie od udzielonej odpowiedzi, dane podstawowe pobierane są z sytemu SIMPLE.

| 1. \ | Vnioskodawca   | 1                                       |               |         |
|------|----------------|-----------------------------------------|---------------|---------|
|      | 1.1. Imię i na | zwisko: <b>B</b>                        |               |         |
|      | 1.2. Tytuł/sto | pień naukowy: <b>dr hab., prof. UEP</b> |               |         |
|      | 1.3. Nazwa li  | nstytutu: <b>Instytut</b>               |               |         |
|      | 1.4. Nazwa K   | atedry: Katedra                         |               |         |
|      | 1.5. Dane do   | kontaktu: email; tel.: <b>61 854</b> ,  | @ue.poznan.pl |         |
|      | 1.6. Repreze   | ntowane dyscypliny naukowe              |               |         |
|      | #              | Nazwa dyscypliny                        |               | Procent |
|      | 1              | nauki o zarządzaniu i jakości           |               |         |

Do uzupełnienia są następujące pola:

• 1.7. Zgodność tematyki badań ze wskazaną kluczową problematyką badawczą określoną na

UEP – wybór możliwy za pomocą + Dodaj kluczową problematykę badawczą

- 2.1. Tytuł publikacji pole tekstowe;
- 2.2. Autorzy . Do wyboru są dwie opcje:

| 2.2.1. Zatrudnieni w UEP/I | + Do      | daj osobę |  |
|----------------------------|-----------|-----------|--|
| 2.2.2. Osoby zewnętrzne    | + Dodaj o | sobę      |  |

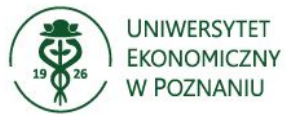

| Dla opcji 2.2.1. i wybraniu                                                                                                    |
|----------------------------------------------------------------------------------------------------|
| wybrania właściwej osoby. Wybór skutkuje uzupełnieniem podstawowych danych. Dane                                                                                            |
| pobierane są z systemu SIMPLE. W przypadku 2.2.2. Osoby zewnętrzne – dane należy podać w                                                                                    |
| formularzu.                                                                                                    |
| 2.2.2.1. Tytuł/stopień naukowy                                                                                                    |
| ~                                                                                                    |
| 2.2.2.2. Imię                                                                                                    |
| Imię                                                                                                    |
| 2.2.2.3. Nazwisko                                                                                                    |
| Nazwisko                                                                                                    |
| 2.2.2.4. Afiliacja                                                                                                    |
| Afiliacja                                                                                                    |
| Artykuł<br>Rozdział<br>• 2.4. Przyjęty do druku – do wyboru opcja TAK / NIE.<br>Dla opcji TAK należy załączyć <b>Potwierdzenie w pdf z wydawnictwa o przyjęciu do druku</b> |
| • 2.5. lub 2.6. Stan zaawansowania procesu publikacyjnego – pole tekstowe                                                                                                   |
| <ul> <li>2.6. lub 2.7. Czasopismo jeśli w 2.3. jest wybrany Artykuł - + Dodaj czasopismo (należy wybrać 3).</li> </ul>                                                      |
| Wydawnictw jeśli j w 2.3. jest wybrany Rozdział - + Dodaj wydawnictwo *należy wybrać minimum jedno )                                                                        |
| W obu przypadków dane do wyboru sa słownikowe i pochodza z Bazy Wiedzy:                                                                                                    |
| - 2.7 Jub 2.8 Abstrakt – pola takstowa                                                                                                    |
| • 2.7. Iub 2.8. Abstrakt – pole tekstowe,                                                                                                    |
| <ul> <li>2.8. lub 2.9. Dyscyplina naukowa, z którą powiązana jest publikacja i do której autor/autorzy</li> </ul>                                                           |
| deklaruje/ą przypisanie przyszłej publikacji – wybór możliwy za pomocą                                                                                                    |
| + Dodaj dyscyplinę naukową                                                                                                    |

 3.1. Planowane przeznaczenie dofinansowania (rodzaje kosztów i szacowana kwota, np. dieta (w odniesieniu do pracowników), ryczałt (w odniesieniu do doktorantów), podróż, opłata

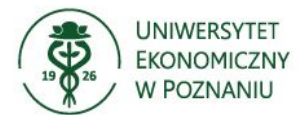

|   | konferencyjna).                 | Aby         | wpisanie       | plan   | wydatków     | należy | posłużyć                    | się | opcją: |
|---|---------------------------------|-------------|----------------|--------|--------------|--------|-----------------------------|-----|--------|
|   | + Dodaj elem                    | ient p      | lanu przez     | naczer | nia dofinans | owania | )                           |     |        |
| # | Planowane przeznaczenie         | e dofinans  | owania         |        |              |        | Wnioskowana<br>kwota (w zł) | Usi | uń     |
| 1 | Opłata publikacyjna             | ①<br>pwania | jest wymagane! |        |              |        | Wnios 🗘 🛈                   | zł  | Ĩ      |
|   | Open access<br>Korekta językowa |             |                |        |              |        | Suma: 0,00 zł               |     |        |

 3.2. Pozostałe źródła finansowania dotyczące kosztów publikacji artykułu, na który jest składany wniosek, jeśli koszt przekracza maksymalną kwotę dofinansowania (jeśli nie przekracza wpisz nie dotyczy)– pole tekstowe;

Wybierz plik

+ Dodaj załącznik

w przypadku potrzeby

Zapisz

• 4. Załączniki – dodanie możliwe po wybraniu

dodanie kolejnego załącznika należy użyć opcji

 5. Oświadczenia wnioskodawcy – pola do zaznaczenia. W zależności od wybranego typu treść oświadczeń się zmienia.

Gdy uzupełnione są wszystkie niezbędne dane system pozwoli zapisać wniosek – opcja

. Jeśli jakieś pole będzie nieuzupełnione przy opcji **Zapisz** pokaże się informacja

Formularz zawiera błędy, i na formularzu braki będą po kolei oznaczane czerwoną ramką.

| Za | apisany wn                                              | iosek wi         | doczny je | est w me  | Lista wi<br>nu             | nioskóv           | i ma on              | status  | roboczy.                |         |          |
|----|---------------------------------------------------------|------------------|-----------|-----------|----------------------------|-------------------|----------------------|---------|-------------------------|---------|----------|
| ŧ  | # Typ wniosku                                           | Numer<br>wniosku | Imię      | Nazwisko  | Jednostka<br>organizacyjna | Grupa<br>zawodowa | ↓ Data<br>wniosku    | Status  | Akcje                   | Wybierz | Usuń     |
| 1  | <ol> <li>Wniosek o<br/>publikację<br/>(IREG)</li> </ol> |                  |           |           |                            |                   | 1 mar<br>2025        | Roboczy | Wyślij do<br>akceptacji | Wybierz | Usuń     |
| A  | by został w                                             | vysłany o        | do oceny  | v należ k | liknąć opcję               | Wak               | yślij do<br>ceptacji | ì       | potwierdzić             | pojawia | jący się |
| k  | omunikat:                                               |                  |           |           |                            |                   |                      |         |                         |         |          |

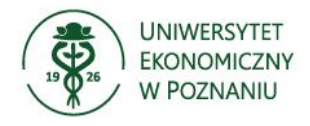

# Potwierdzenie

#### Czy jesteś pewien, że chcesz wysłać wniosek do akceptacji?

.

Wysłany do akceptacji wniosek, widoczny jest na liście ze zmienionym statusem. Na każdym etapie rozpatrywania wniosku zmianie ulega jego status i jednocześnie wysłane są powiadomienia mailowe do beneficjenta.

Tak

Nie

٦

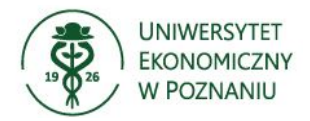

### Odbiór decyzji

| Ро  | otrzymaniu    | powiadomienia,   | że status  | s wniosku    | zmienił : | się, możliwe    | jest jego pr   | zejrzenie. |
|-----|---------------|------------------|------------|--------------|-----------|-----------------|----------------|------------|
| Ро  | zalogowaniu   | do aplikacji z p | oziomu m   | Lista<br>enu | wnioskó   | w<br>, za pomoc | Wybierz        | należy     |
| prz | ejść do szcze | gółów wniosku, g | gdzie wido | czne są ko   | mentarze  | poszczególny    | ch komisji (gó | rna część  |
| wn  | iosku).       |                  |            |              |           |                 |                |            |
|     |               |                  |            |              |           |                 |                |            |

Akceptacja pod względem formalnym: **Akceptuj** Data : **26 lut 2025** Komentarz : **Wniosek spełnia wymagania formalne.** 

1. Wnioskodawca

Jeśli otrzymane powiadomienie informuje, że wniosek jest **Zaakceptowany** to z poziomu szczegółów wniosku należy **pobrać decyzję**. Pobranie decyzji będzie możliwe przez 30 dni od daty rozpatrzenia.

| Akceptacja pod względem merytorycznym (IREG): <b>Akceptuj</b><br>Data: <b>1 mar 2025</b> |                             | Pobierz decyzję               |
|------------------------------------------------------------------------------------------|-----------------------------|-------------------------------|
| # Planowane przeznaczenie dofinansowania                                                 | Wnioskowana<br>kwota (w zł) | Rekomendowana<br>kwota (w zł) |
| 1 Plan                                                                                   | 5 000,00 zł                 | 5 000,00 zł                   |
|                                                                                          | Suma:<br>5 000,00 zł        | Suma: 5 000,00 zł             |
| Komentarz : <b>Jest ok</b>                                                               |                             |                               |

Otrzymana decyzja jest podstawą do złożenia zapotrzebowania w XPRIMER.

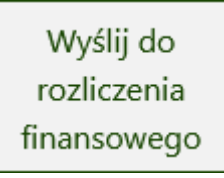

Przy wniosku rozpatrzonym pozytywnie pojawi się w kolumnie Akcje opcja

**Wyślij do rozpatrzenia** należy wykonać dopiero wtedy, gdy po stronie XPRIMERA złożone zapotrzebowanie będzie zrealizowane.

🗆 2024) Katedra 1286,95 Katedra 2024 - Budžet Dział I TAK Zrealizowane

Dodatkowo w zakładce **Dokumenty kosztowe** widać czy do zapotrzebowania podpięta jest faktura.

| NIA 👻 🜔 URUCHOM OB | IEG WNIOSKU 🛛 🕏 DODAJ | NOTKĘ 🛄 USU   | IŃ MOJĄ NOTKĘ |         |               |     | <b>a</b>         | Ę     |
|--------------------|-----------------------|---------------|---------------|---------|---------------|-----|------------------|-------|
| 2024/8399          |                       |               |               |         |               |     |                  |       |
| Dane podstawowe Po | ozycje Historia zadań | Dokumenty kos | ztowe Dane sy | stemowe |               |     |                  |       |
| Numer kolejny      | Numer dokumentu       | Data doku     | Dostawca      |         | Wartość netto | Wal | Data wprowadz    | Statu |
| FZ- 2024           | 1                     | 2024-11-05    |               |         | 248,00        | GBP | 2024-12-30 11:40 | Zaak  |

Na poziomie Listy wniosków możliwe jest filtrowanie złożonych wniosków według różnych kryteriów.

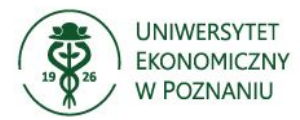

| Numer wniosku | Nazwisko   | Jednostka Organizacyjn | a Data od    | Data do          |  |  |
|---------------|------------|------------------------|--------------|------------------|--|--|
|               |            |                        | 01.01.2025 🛱 | dd . mm . rrrr 🛱 |  |  |
|               |            |                        |              |                  |  |  |
| Stat          | us wniosku |                        |              |                  |  |  |
|               |            |                        | ~            |                  |  |  |
|               |            |                        |              |                  |  |  |
|               | Тур        | wniosku                |              |                  |  |  |
|               |            |                        | ~            |                  |  |  |

Domyślnie w polu **Data od** ustawione jest filtrowanie wniosków według bieżącego roku. Jeśli zajedzie potrzeba przejrzenia wszystkich wniosków w ww. polu należy zmień kryteria wyszukiwania.

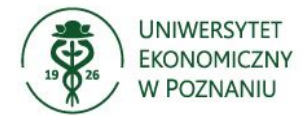

#### Rozliczenie przyznanego dofinansowania

Zgodnie z Regulaminem konkursu w przypadku poszczególnych rodzajów wniosku, beneficjent jest zobowiązany w określonym czasie do dokonania rozliczenia. Po stronie Grant Application automatyczne utworzone zostaną zadania, które będzie trzeba rozliczyć. Zadania widoczne są w menu

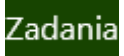

Każda pozycja zawiera informację jakiego wniosku dotyczy, opis zadania, termin realizacji.

| #                                                  | Typ<br>Wniosku                     | Numer<br>wniosku | Imię | Nazwisko | Jednostka<br>organizacyjna | Grupa<br>zawodowa | Opis                                                                                                    | Termin         | Status    | Wybierz |
|----------------------------------------------------|------------------------------------|------------------|------|----------|----------------------------|-------------------|----------------------------------------------------------------------------------------------------|----------------|-----------|---------|
| 11                                                 | Wniosek o<br>konferencję<br>(IREG) |                  |      |          |                            |                   | 1. Merytoryczne sprawozdanie z<br>udziału w konferencji,<br>obejmujące prezentację lub tekst<br>referatu, gdzie odpowiednio na<br>slajdzie lub stronie tytułowej<br>znajduje się klauzula<br>informacyjna: Dofinansowano ze<br>środków Ministra Nauki<br>przyznanych w ramach Programu<br>"Regionalna inicjatywa<br>doskonałości" na realizację<br>projektu "Uniwersytet<br>Ekonomiczny w Poznaniu dla<br>Gospodarki 5.0: Inicjatywa<br>regionalna – efekty globalne<br>(IREG)"; 2. Certyfikat udziału (jeśli<br>taki został wydany przez<br>organizatorów konferencji). | 14 cze<br>2025 | W<br>toku | Wybierz |
| 12                                                 | Wniosek o<br>konferencję<br>(IREG) |                  |      |          |                            |                   | Opis popularnonaukowy w języku<br>polskim i angielskim o objętości<br>około 300 słów, przedstawiający<br>wyniki prezentowanych badań w<br>sposób zrozumiały dla osób<br>niebędących specjalistami w<br>danej dziedzinie.                                                                                                    | 14 cze<br>2025 | W<br>toku | Wybierz |
| Rozliczenie zadania możliwe jest po wybraniu opcji |                                    |                  |      |          |                            |                   |                                                                                                    |                |           |         |

#### Dla każdego zadania widoczne są informacja co beneficjent powinien załączyć:

1. Merytoryczne sprawozdanie z udziału w konferencji, obejmujące prezentację lub tekst referatu, gdzie odpowiednio na slajdzie lub stronie tytułowej znajduje się klauzula informacyjna: Dofinansowano ze środków Ministra Nauki przyznanych w ramach Programu "Regionalna inicjatywa doskonałości" na realizację projektu "Uniwersytet Ekonomiczny w Poznaniu dla Gospodarki 5.0: Inicjatywa regionalna – efekty globalne (IREG)";

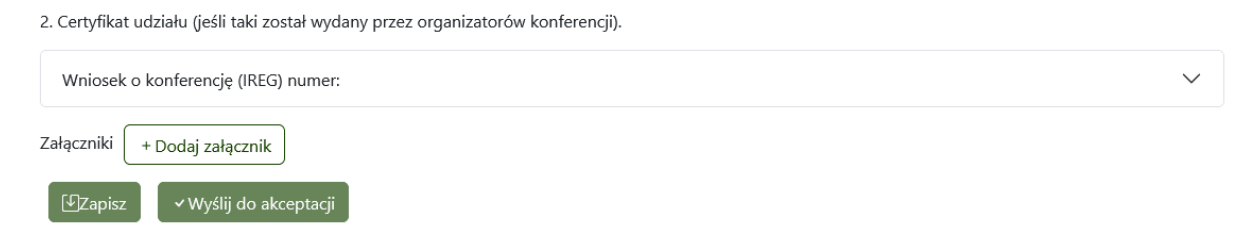

Oprócz załącznika należy również uzupełnić pole **Opis załącznika**, brak opisów uniemożliwi wykonanie opcji **Zapisz** (klawisz będzie wyszarzony).

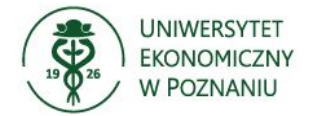

Jeśli wszystkie dokumenty będą załączone i opisane w pierwszej kolejności należy wybrać opcję

√Zapisz

Wyślij do akceptacji

. Wykonanie tego kroku powoduje, że

status zadania się zmienia i przy domyślnym ustawieniu filtra nie jest widoczne na liście. Domyślnie widoczne są zadania o statusie **W toku** i **Wycofane do poprawy**.

Status zadania

Zakończone ^ W toku W trakcie akceptacji Wycofane do poprawy

, a następnie

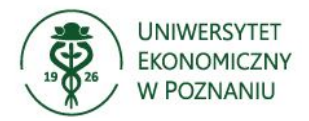

#### Wystawienie opinii

W przypadku kiedy wniosek składa uczestnik szkoły doktorskiej, po wysłaniu go, trafia on do

zaopiniowania przez promotora. Wnioski do zaopiniowania widoczne są w menu

Po wejściu do menu widoczne są wnioski, które należy zaopiniować.

| # | Typ<br>wniosku                    | Numer<br>wniosku | Imię<br>aplikanta | Nazwisko<br>aplikanta | Jednostka<br>organizacyjna | Grupa<br>zawodow | ↓ Data<br>va wniosku | Status<br>wniosku   | Typ<br>akceptacji   | Data<br>akceptacji | Decyzja | Wybierz |
|---|-----------------------------------|------------------|-------------------|-----------------------|----------------------------|------------------|----------------------|---------------------|---------------------|--------------------|---------|---------|
| 1 | Wniosek<br>o<br>badania<br>(IREG) |                  |                   |                       |                            |                  | 28 lut<br>2025       | Opinia<br>promotora | Opinia<br>promotora |                    |         | Wybierz |
|   |                                   |                  |                   |                       |                            |                  |                      |                     |                     |                    |         |         |

Wybierz

Wpisanie opinii możliwe jest po wybraniu opcji

Na końcu wniosku znajduje się pole do wpisania opinii

#### Zapisane decyzje

#### Opinia promotora

| Dpinia |     |
|--------|-----|
| Dpinia |     |
|        | 11. |
| Wyślij |     |
|        |     |

Po uzupełnieniu decyzji należy wybrać przycisk

Wyślij

, co spowoduje, że wniosek nie będzie

widoczny w ww. menu. Będzie przekazany do dalszego procedowania.